### Crear una factura CFDI en una venta

### 1. En el menú superior escogeremos la opción de operaciones

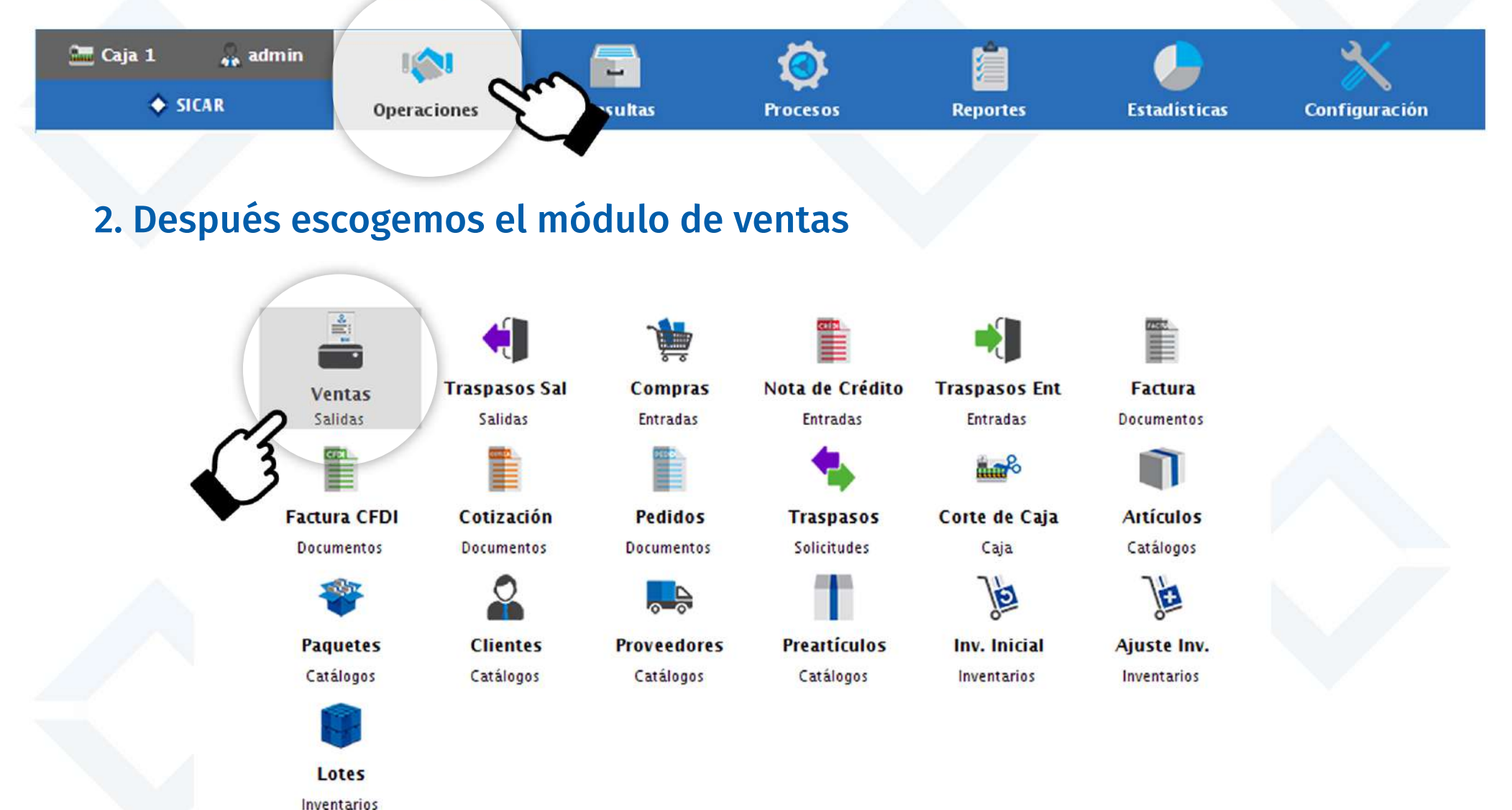

# 3. Agregamos los artículos que venderemos a la lista de venta escaneando su código de barras o con el buscador de Sicar

| SICAR v3.0.11       | 0 R171029 @ Aho | ra Resulta S.A. de C.V.       |                        |                    |            |               |              |                          |        |           | -                                |                    |
|---------------------|-----------------|-------------------------------|------------------------|--------------------|------------|---------------|--------------|--------------------------|--------|-----------|----------------------------------|--------------------|
| Caja 1              | 🐽 admin         | I Deraciones                  | Consultas              | Procesos           | Reportes   | Estadist      | icas Ci      | <b>X</b><br>Infiguración |        |           | Nube SIC                         | AR Info SICAR      |
| Q<br>Buscar (F2)    | Precio (F3)     | Z<br>Editar (F4) Can          | tidad (F5) Remover (F6 | -%<br>) Desc. (F7) | Cajón (F8) | Bàs cula (F9) | (F1 0)       | Check (F1 2)             | ,      |           |                                  | /                  |
|                     |                 |                               |                        |                    | Q 🖺        |               |              |                          |        | 0         | 0 🖀 30/                          | 11/2017            |
|                     |                 |                               | Ticket                 | 📕 Tamaño           | Carta 🔽    |               |              | 0 00                     | -      |           | 1.0000                           |                    |
| Vend. (Alt+V)       | Can             | . · · ·                       | Descripció             | n                  | I P C      | AR            | Exis         |                          | % Desc | Precio U. | Impor                            | te                 |
| M.Caja (Alt+M)      |                 | 1 <mark>84795</mark><br>Tenis | Liso Flexi dama        |                    | <u>2</u>   |               |              | 5<br>PZA                 | 0.0    | 63        | 1.00                             | 631.00             |
| 4<br>A. Ráp (Alt+A) |                 | 1 65412<br>Tenis              | Adidas Neo Vs ca       | ballero            | <u>c</u>   |               | 2            | AJA                      | 0.0    | 65        | 0.00                             | 650.00             |
| (otiz, (Alt+T)      |                 | <sup>1</sup> Tenis            | Refill para caball     | ero                | <u>2</u>   |               |              | AJA                      | 0.0    | 45        | 0.00                             | 450.00             |
| Espera (Alt + E)    |                 |                               |                        |                    |            |               |              |                          |        |           |                                  |                    |
| Rec. (Alt+R)        |                 |                               |                        |                    |            |               |              |                          |        |           |                                  |                    |
|                     |                 |                               |                        |                    |            |               |              |                          |        |           |                                  |                    |
|                     |                 |                               |                        |                    |            |               |              |                          |        |           |                                  |                    |
|                     |                 |                               |                        |                    |            |               |              |                          |        |           |                                  |                    |
|                     |                 |                               |                        |                    |            |               |              |                          |        |           |                                  |                    |
|                     |                 |                               |                        |                    |            |               |              |                          |        |           |                                  |                    |
|                     |                 |                               |                        |                    |            |               |              |                          |        |           |                                  |                    |
|                     | ē               | 3.0                           | ۵.                     | 0                  | 0          |               | <b>6</b> 0.0 | í                        |        | Mone      | edero Electrónico:<br>Descuento: | \$ 0.00<br>\$ 0.00 |
|                     | ~               |                               |                        |                    |            |               |              |                          |        |           | Retenciones:                     | \$ 0.00            |
|                     |                 |                               |                        |                    |            |               |              |                          |        | Total:    | \$ 1,731.00                      | MXN 2              |

# 4. Damos clic al campo de documento, escogemos Factura CFDI como el tipo de documento que vamos a realizar y damos clic en Agregar

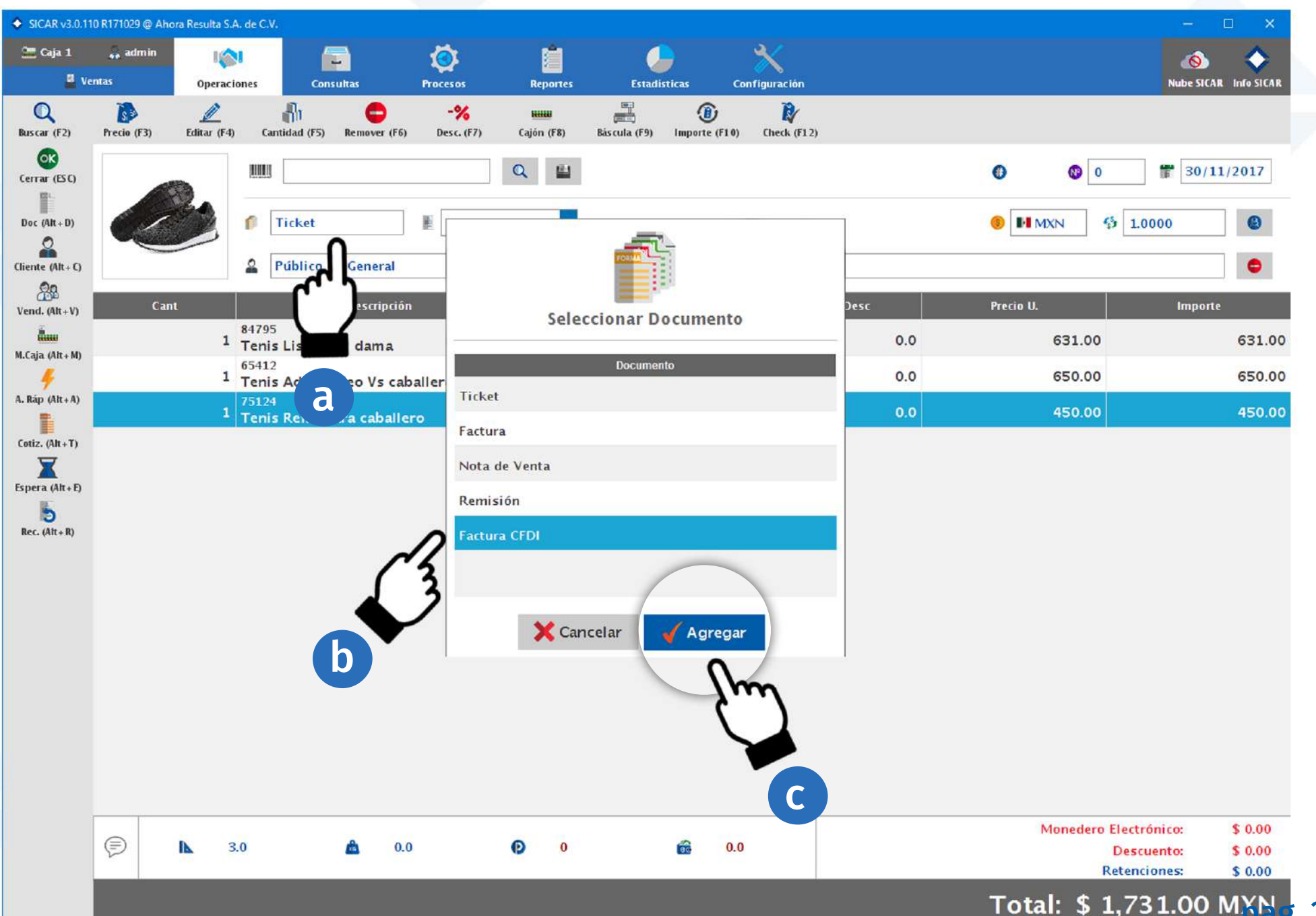

. 27

#### 5. Buscamos nuestro cliente al que le vamos a realizar la factura

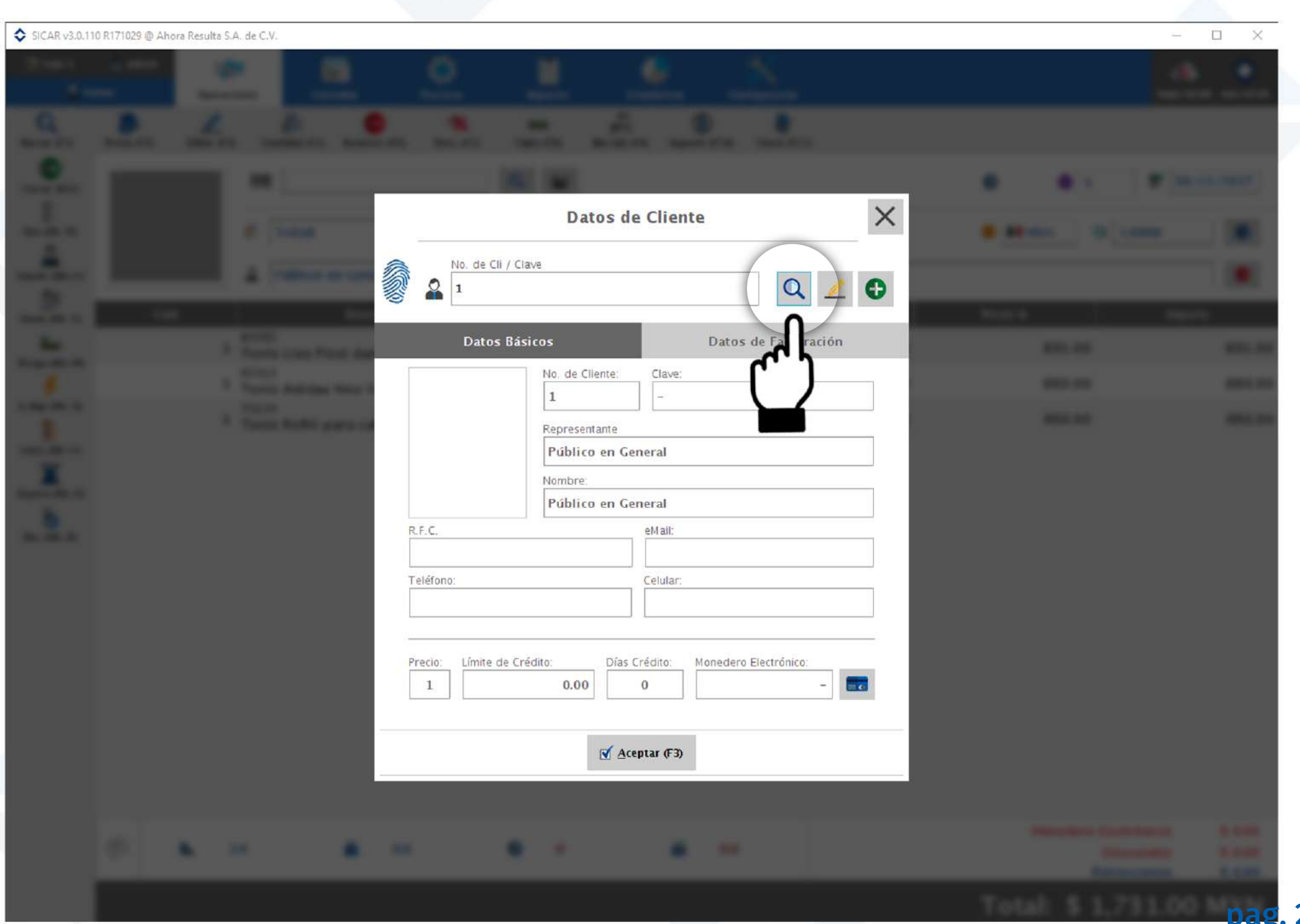

### 6. Elegimos nuestro cliente y presionamos el botón de aceptar

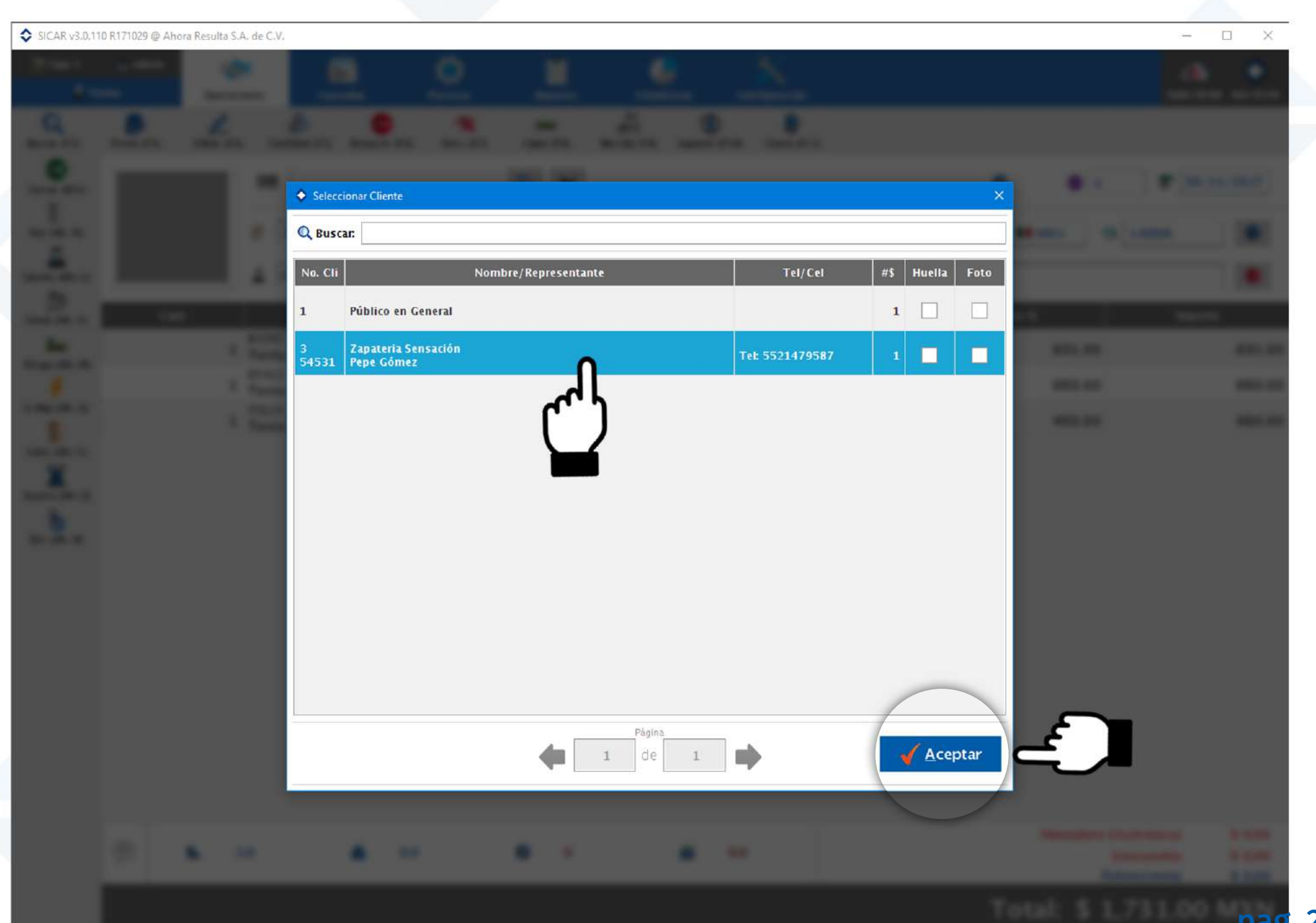

#### 7. Presionamos el botón de aceptar

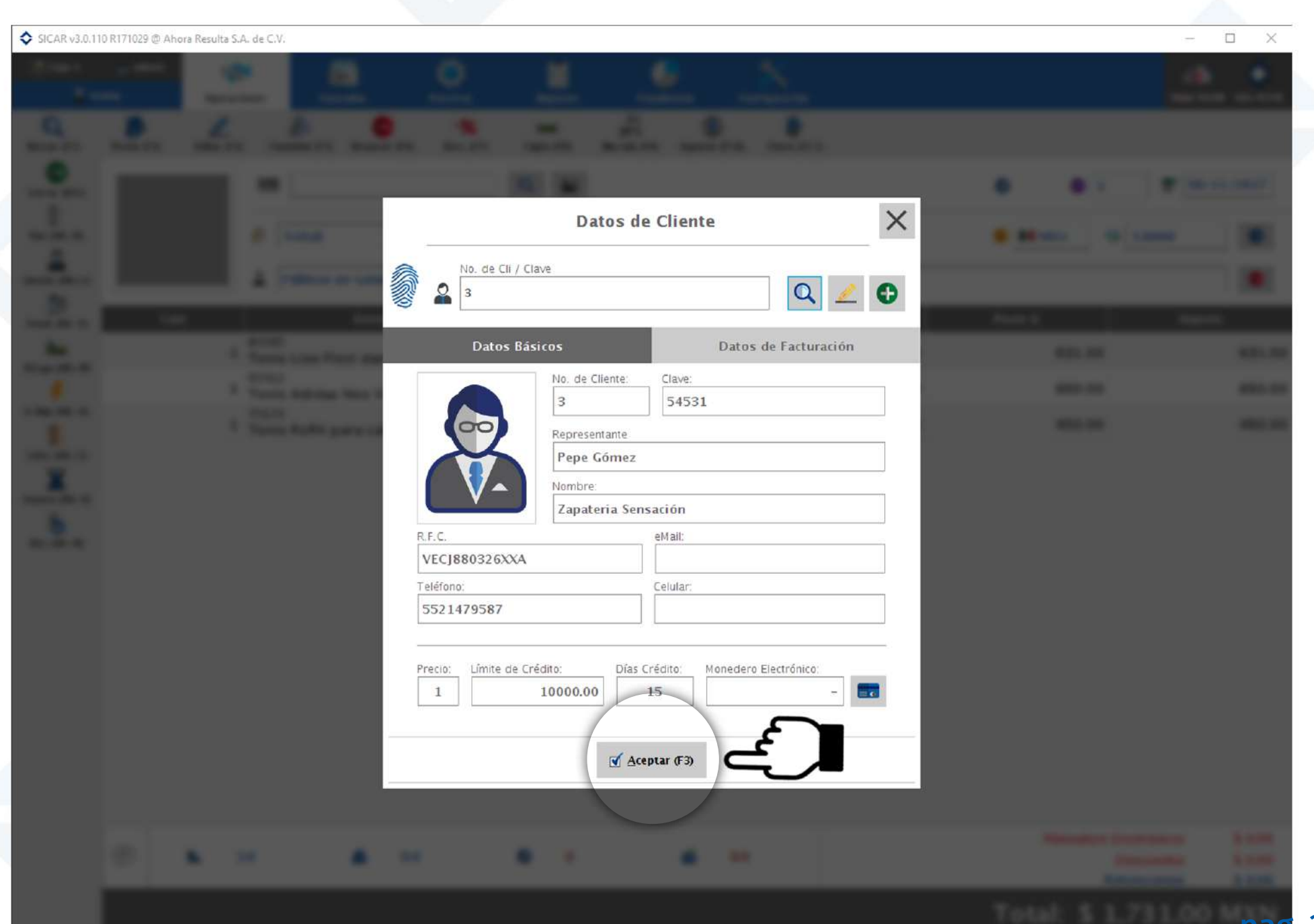

. 30

Dae

### 8. Cerramos la venta presionando la tecla "ESC" o el botón llamado "cerrar venta"

| SICAR v3.0.11    | 0 R171029 @ Ah | ora Resulta S.A. de C | ۷.                                    |                     |            |                   |                  |        |                        | – 🗆 X                            |
|------------------|----------------|-----------------------|---------------------------------------|---------------------|------------|-------------------|------------------|--------|------------------------|----------------------------------|
| 🛅 Caja 1         | 🚑 admin        | 10                    |                                       | Ø                   | É.         |                   | ×                |        |                        | ۵ 🔷                              |
| 📕 Ve             | ntas           | Operaciones           | Consultas                             | Procesos            | Reportes   | Estadisticas      | Configuració     | ōn.    |                        | Nube SICAR Info SICAR            |
| Q<br>Buscar (F2) | Precio (F3)    | Z<br>Editar (F4) 0    | Cantidad (F5) Remover (F              | -%<br>6) Desc. (F7) | Cajón (F8) | Bás cula (F9) Imp | orte (F10) Check | (F12)  |                        |                                  |
| Cerrar (ESC)     | errar Venta    |                       | U                                     |                     | ۹ 🔛        |                   |                  |        | <b>()</b> () 5         | 30/11/2017                       |
|                  | errar venta    |                       | Factura CFDI                          | E Tamaño            | Carta 🔽    |                   |                  |        | I MXN 5 1.0000         | ٢                                |
|                  | ×e             | •                     | Zapateria Sensació                    | 1                   |            |                   | Ø                | & -    |                        | •                                |
| Vend. (Alt+V)    | Car            | nt                    | Descripci                             | ón                  | I P C      | A R 🝺             | Exis             | % Desc | Precio U.              | Importe                          |
| âw               |                | 1 8479<br>1 Ten       | 95<br><mark>is Liso Flexi dama</mark> |                     | <u>c</u>   |                   | 5<br>PZA         | 0.0    | 631.00                 | 631.00                           |
| м.саја (АП+М)    |                | 1 6541<br>Ten         | 12<br>Is Adidas Neo Vs ca             | aballero            | c          |                   | 2                | 0.0    | 650.00                 | 650.00                           |
| A. Ráp (Alt+A)   |                | 1 751<br>1 Ten        | 24<br>is Refill para caball           | ero                 | <u>c</u>   |                   | 1                | 0.0    | 450.00                 | 450.00                           |
| Cotiz. (Alt+T)   |                |                       |                                       |                     |            |                   | САЈА             |        |                        |                                  |
| Espera (Alt+E)   |                |                       |                                       |                     |            |                   |                  |        |                        |                                  |
| 5                |                |                       |                                       |                     |            |                   |                  |        |                        |                                  |
| Rec. (Alt + R)   |                |                       |                                       |                     |            |                   |                  |        |                        |                                  |
|                  |                |                       |                                       |                     |            |                   |                  |        |                        |                                  |
|                  |                |                       |                                       |                     |            |                   |                  |        |                        |                                  |
|                  |                |                       |                                       |                     |            |                   |                  |        |                        |                                  |
|                  |                |                       |                                       |                     |            |                   |                  |        |                        |                                  |
|                  |                |                       |                                       |                     |            |                   |                  |        |                        |                                  |
|                  |                |                       |                                       |                     |            |                   |                  |        |                        |                                  |
|                  |                |                       |                                       |                     |            |                   |                  |        |                        |                                  |
|                  |                | N 20                  | <u>م</u>                              |                     | •          | -0                | 0.0              |        | Monedero Electrónio    | o: \$ 0.00                       |
|                  | P              | <b>IA</b> 5.0         |                                       |                     |            | ec                | 0.0              |        | Descuent<br>Retencione | s     0.00       es:     \$ 0.00 |
|                  |                |                       |                                       |                     |            |                   |                  |        | Total: \$ 1,731        | .00 MXN                          |

31

### 9. Escogemos alguna de las formas de pago del cliente, como efectivo o tarjeta y escribimos la cantidad con la que nos va a pagar en el campo respectivo. Cuando todo esté listo, presionamos aceptar.

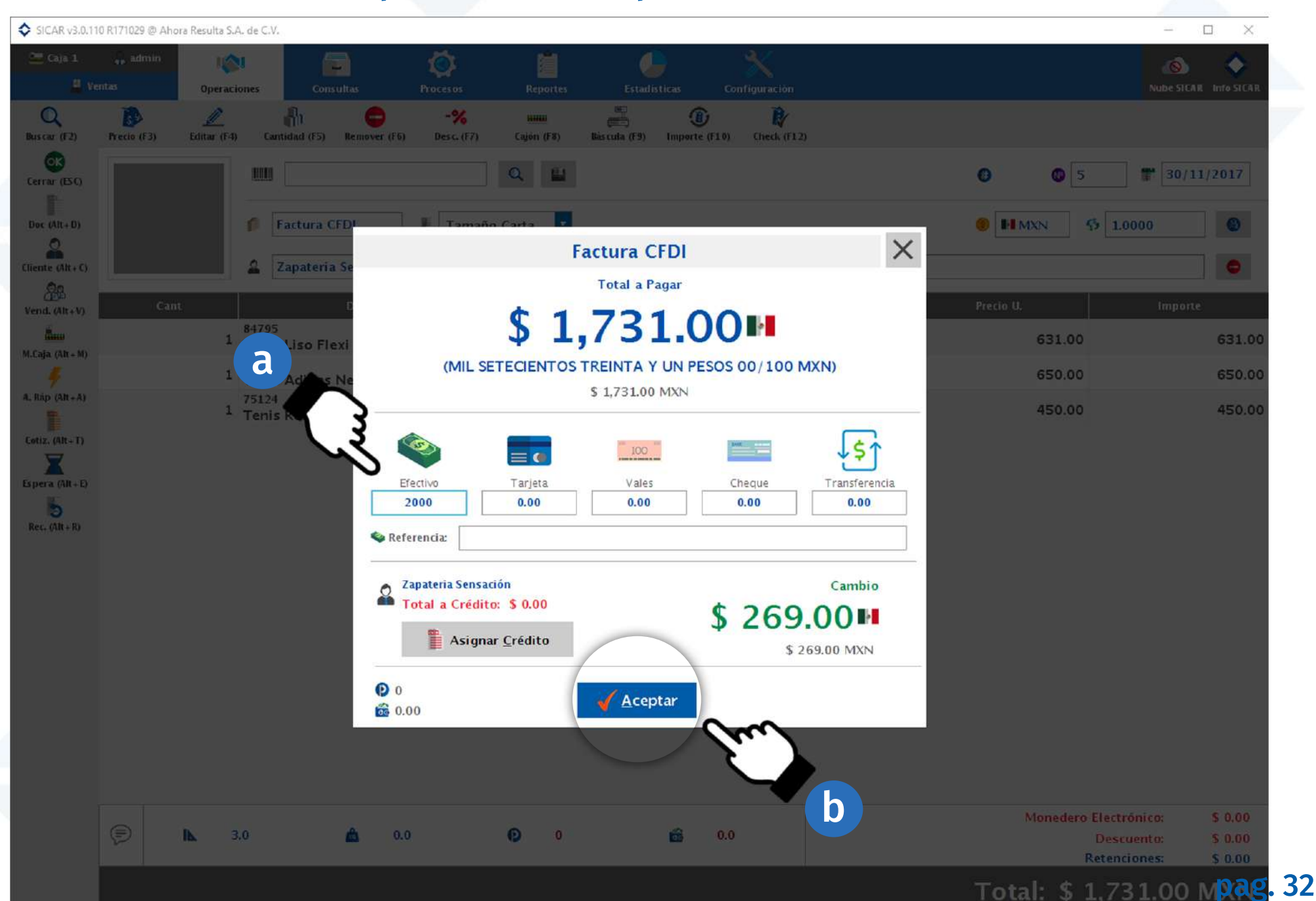

### 10. Escogemos la forma de pago que va a aparecer en la factura, en este caso será en efectivo y presionamos aceptar

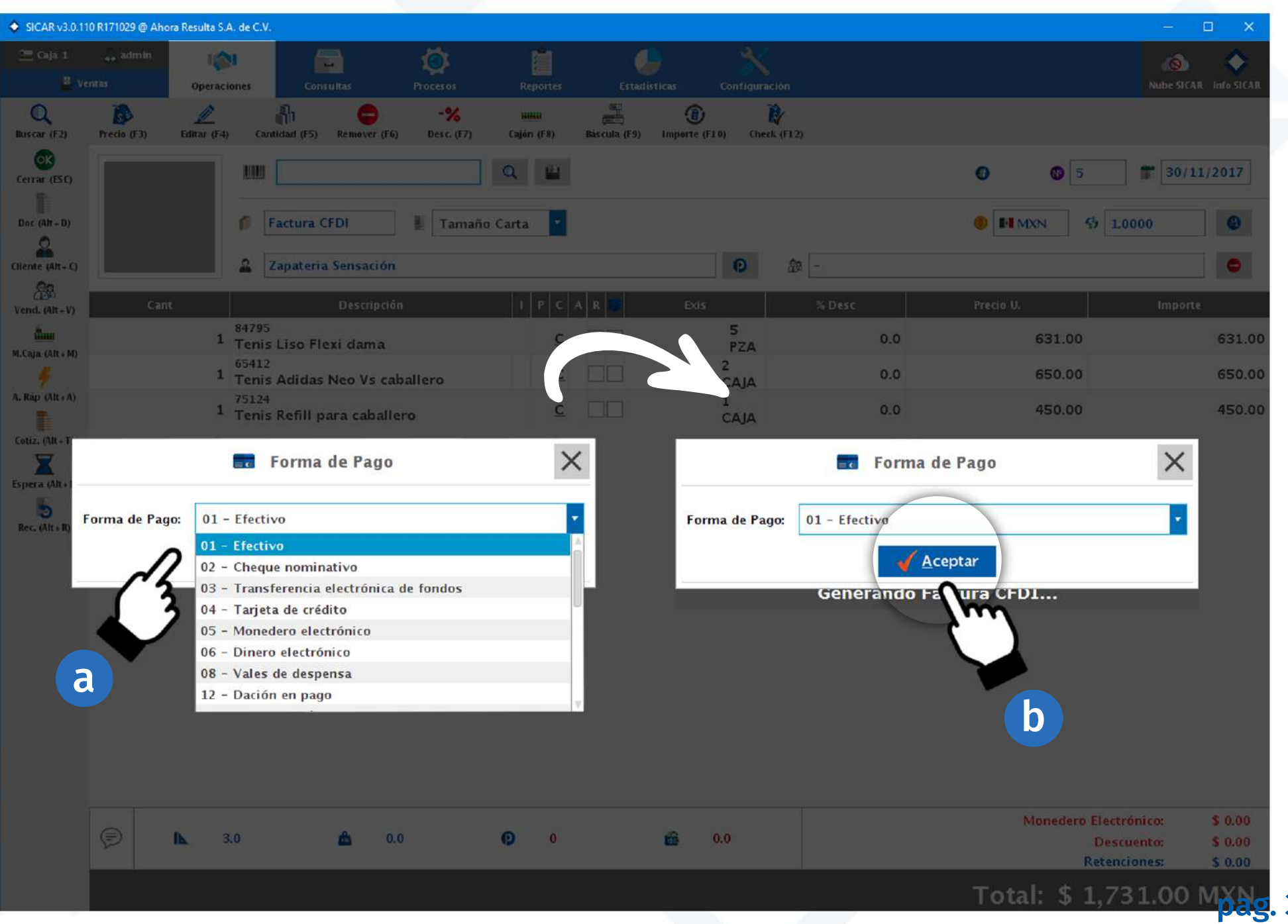

# 11. Buscaremos el tipo de uso que le va a dar tu cliente a su factura CFDI dando clic al botón de la lupa

| SICAR v3.0.11                               | 0 R171029 @ Aho | ra Resulta S.A | A. de C.V.               |               |                  |                      |               |                  |            |       |     |           | 1                 |               |
|---------------------------------------------|-----------------|----------------|--------------------------|---------------|------------------|----------------------|---------------|------------------|------------|-------|-----|-----------|-------------------|---------------|
|                                             |                 | lis<br>Operaci | ones Cons                | <b>u</b> itas |                  | Reporter             |               |                  |            |       |     |           |                   | AR INTO SICAR |
| Q<br>Buscar (F2)                            | Precio (F3)     | Editar (F4)    | Cantidad (F5)            | Remover (F6)  | -%<br>Desc. (F7) | xiiiii<br>Cajón (F8) | Bás cula (F9) | ()<br>Importe (F | 1 0) Check | (112) |     |           |                   |               |
| Cerrar (ESC)                                |                 |                |                          |               |                  | Q. (1)               |               |                  |            |       |     | • •       | 5 1 30/1          | 11/2017       |
| Doc (AR+D)                                  |                 |                | f Factura O              | FDI           | E Tamaño         | Carta                | 1             |                  |            |       |     |           | 5 1:0000          |               |
| Cliente (Alt + C)                           |                 |                | 2 Zapateria              | Sensación     |                  |                      |               |                  | 0          | æ [-  |     |           |                   |               |
| Vend. (Alt+V)                               | Can             |                |                          |               |                  |                      |               |                  |            |       |     |           | Import            | te            |
| <mark>مَنْسَنَّ</mark><br>M.Caja. (Alt + M) |                 | 1              | 84795<br>Tenis Liso Fle  | xi dama       |                  | 2                    | : 00          |                  | 5<br>PZA   |       | 0.0 | 631.      | .00               | 631.00        |
| ų.                                          |                 | 1              | Tenis Adidas             | Neo Vs cal    | pallero          | 9                    |               |                  | CAJA       |       | 0.0 | 650.      | .00               | 650.00        |
| A, Map (Alt + A)                            |                 | 1              | 75124<br>Tenis Refill pa | ara           |                  | c)                   | Uso de CF     | DI               |            |       | ×   | 450.      | 00                | 450.00        |
| Espera (Alt+E)                              |                 |                |                          | G01-          | Adquisición d    | e mercanci           | as            |                  |            |       | Q   |           |                   |               |
| to<br>Rec. (Alt+R)                          |                 |                |                          |               |                  |                      | Acept         | ar               |            |       | Sm  |           |                   |               |
|                                             |                 |                |                          | -             |                  | Gene                 |               | ara or           |            |       |     |           |                   |               |
|                                             |                 |                |                          |               |                  |                      |               |                  |            |       |     |           |                   |               |
|                                             |                 |                |                          |               |                  |                      |               |                  |            |       |     |           |                   |               |
|                                             |                 |                |                          |               |                  |                      |               |                  |            |       |     |           |                   |               |
|                                             |                 |                |                          |               |                  |                      |               |                  |            |       |     |           |                   |               |
|                                             |                 |                |                          |               |                  |                      |               |                  |            |       |     |           |                   |               |
|                                             |                 |                |                          |               |                  |                      |               |                  |            |       |     |           |                   |               |
|                                             |                 | <b>b</b> 3     | 0                        | <b>A</b> 0.   | n                | 0 0                  |               | -                | 0.0        |       |     | Moned     | lero Electrónico: | \$ 0.00       |
|                                             |                 |                | 0                        |               |                  |                      |               |                  |            |       |     |           | Retenciones:      | \$ 0.00       |
|                                             |                 |                |                          |               |                  |                      |               |                  |            |       |     | Total: \$ | \$ 1,731.00       | MXN           |
|                                             | E.              |                |                          |               |                  |                      |               |                  |            |       |     |           |                   | pag.          |

34

## 12. Escogemos con un clic el tipo de uso que le dará nuestro cliente a su factura y presionamos el botón agregar.

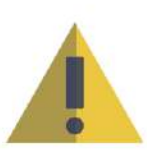

Recuerda que si no conoces el tipo de uso que tu cliente va a darle a su factura, puedes escoger la opción "Sin definir" ya que esta es una opción que el SAT proporcionó para ese tipo de casos. Dicha opción se encuentra al final de la lista y su clave es P01.

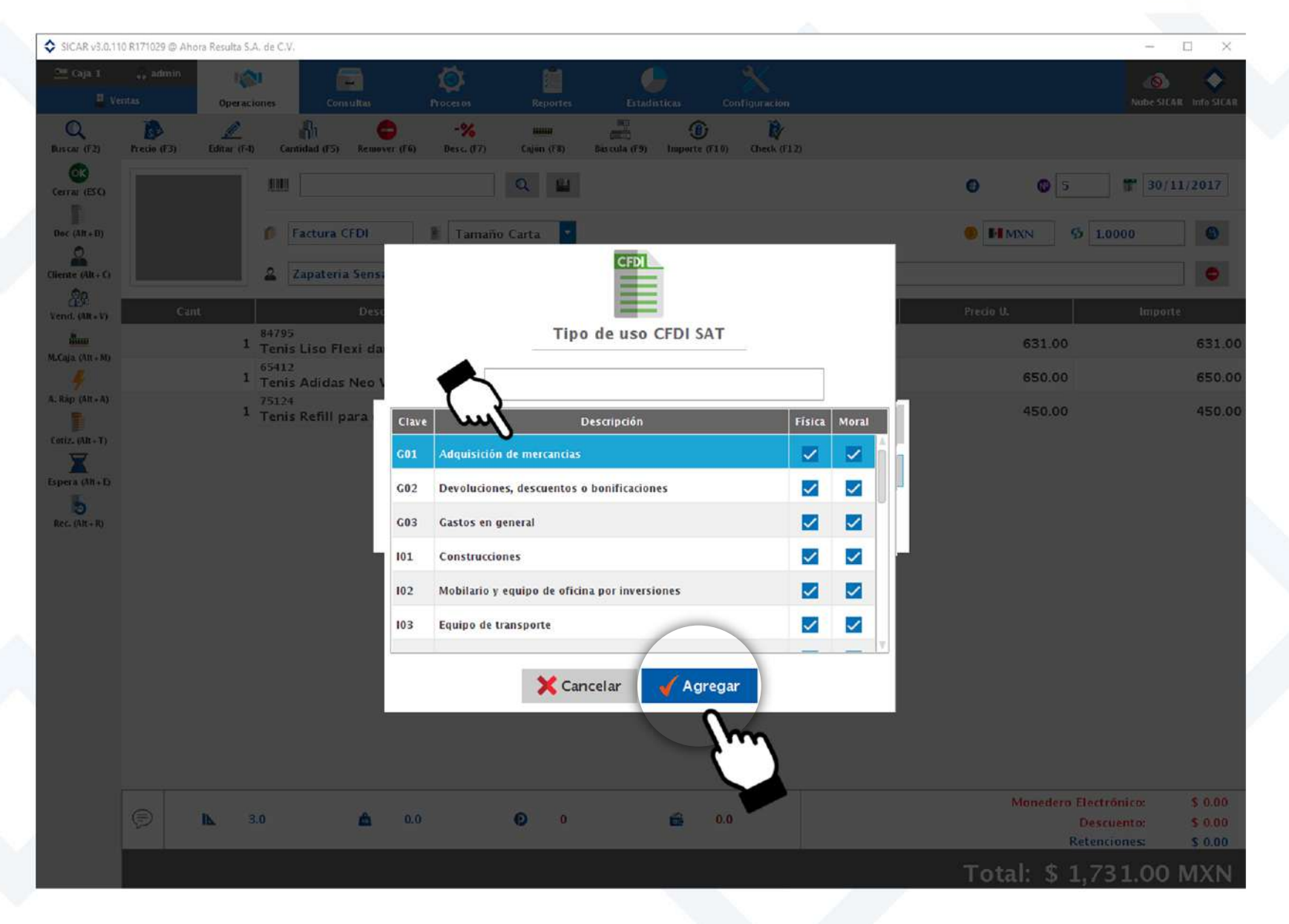

# 13. Esta ventana te mostrará el cambio que tu cliente va a recibir cuando te pague con una cantidad mayor.

| SICAR v3.0.11     | 0 R171029 @ Aho | ra Resulta S.A. de C.V | 6                          |                  |                             |                                            |                                 |             |                                   | - 🗆 ×                                                |
|-------------------|-----------------|------------------------|----------------------------|------------------|-----------------------------|--------------------------------------------|---------------------------------|-------------|-----------------------------------|------------------------------------------------------|
|                   |                 | Operaciones            | Consultas                  |                  | Reportes                    |                                            |                                 |             |                                   | Nube SICAR Info SICAR                                |
| Q<br>Uscar (F2)   | Precio (F3)     | Lecintar (F-T) Ca      | intidad (F5) Remover (F6)  | -%<br>Desc. (17) | <b>Rinna</b><br>Caljón (F8) | Bàs cula. (F.9) Import                     | <b>b b</b><br>e (f10) Check (F1 | 2)          |                                   |                                                      |
| rrau (ESC)        |                 |                        |                            | 0                | 2                           |                                            |                                 |             | 0 0 5                             | 30/11/2017                                           |
| r (Alt+D)         |                 | 0                      | Factura CFDI               | Tamaño Ca        | irta 📔                      |                                            |                                 |             | IMXN 5 L                          | 0000                                                 |
| nte (Alt + C)     |                 |                        | Zapateria Sensación        |                  |                             |                                            | 0 4                             | <b>a</b> [- |                                   | •                                                    |
| 223<br>1d. (NR+V) | Can             |                        |                            |                  | I P C A                     | R                                          | ds.                             |             |                                   |                                                      |
| â                 |                 | 8479<br>1 Teni         | 5<br>s Liso Flexi dama     | <i></i>          | <u>c</u>                    |                                            | 5<br>P74                        | 0.0         | 631.00                            | 631.00                                               |
| 4 (41 + M)        |                 | 6541<br>1 Teni         | 2<br>s Adidas Neo Vs cal:  | a                |                             | 6                                          |                                 | × 0.0       | 650.00                            | 650.00                                               |
| ip (Alt+A)        |                 | 7512-<br>1 Teni        | t<br>s Refill para caballe | re               |                             |                                            |                                 | N           | 450.00                            | 450.00                                               |
| . (Alt+T)         |                 |                        |                            |                  |                             | Cambio                                     |                                 | <i></i>     |                                   |                                                      |
| c. (48 + R)       |                 |                        |                            | (DOSC            | \$                          | 269.00<br>ENTA Y NUEVE PI<br>\$ 269.00 MXN | 0<br>505 00/100 MN              | 0           |                                   |                                                      |
|                   |                 |                        |                            |                  |                             |                                            |                                 |             |                                   |                                                      |
|                   | P               | <b>IL</b> 3.0          | <b>Å</b> 0.0               | . 6              | 0                           | ŵ                                          | 0.0                             |             | Monedero Electi<br>Desc<br>Reteni | rónico: \$ 0.00<br>uento: \$ 0.00<br>ciones: \$ 0.00 |
|                   |                 |                        |                            |                  |                             |                                            |                                 |             | Total: \$ 1.7                     | 31.00 MXN                                            |
|                   | IT.             |                        |                            |                  |                             |                                            |                                 |             |                                   |                                                      |

pag. 36

### 13. Sicar te preguntará si deseas mandar la factura por correo electrónico a tu cliente

| +A)<br>(+F)<br>R)<br>Gene                                      | s enviar la factura/nota por correo electrónico?<br>Sí №<br>erando Factura CFDI |
|----------------------------------------------------------------|---------------------------------------------------------------------------------|
|                                                                | ◆ Enviar Correo Electrónico — □ ×                                               |
| Agregas tu Correo electrónico                                  | De:                                                                             |
| Agregas el correo electrónico del cliente                      | Para:                                                                           |
| Agregas un correo electrónico alterno                          | <u>— CCO:</u>                                                                   |
| Escribes el asunto de tu correo                                | Asunto: Factura CFDI                                                            |
|                                                                | Mensaje Adjuntar   Por medio del presente le hacemos llegar su factura          |
| Escribes el mensaje de tu correo                               |                                                                                 |
| 14. Al agregar la información<br>necesaria presionamos enviar. | Cancelar Enviar                                                                 |